## Axxès Fleet Manager

# Fiche Pratique #3 Notifications

#### Qu'est ce qu'une notification ?

Une notification est une remontée par e-mail, sms ou pop-up d'une alerte sur un véhicule. Il existe 7 types d'alertes dans AFM à ce jour.

### Créer une notification

- Sur l'écran principal, dans le menu de gauche, cliquez sur « Paramétrage notifications ».
  - Cliquez sur « Créer une alerte ».
    - Une fenêtre s'ouvre.
    - a) Nommez votre nouvelle notification.
    - b) Choisissez le type de notification dans la liste déroulante.
- Pour chaque notification, indiquez les informations demandées :
  - le ou les véhicules,

5

(6)

- le ou les Zones Geofencing,

pour lesquels cette notification sera appliquée.

Pour les alertes « Entre dans un POI » « Quitte un POI », « N'arrive pas à l'heure à un POI », vous pouvez choisir les jours où cette alerte sera active et l'intervalle de temps.

*Note* : une journée commence à 00h00 et se termine à 23h59.

Dans la partie « Génère les notifications suivantes », cliquez sur le + pour configurer le biais de notification.

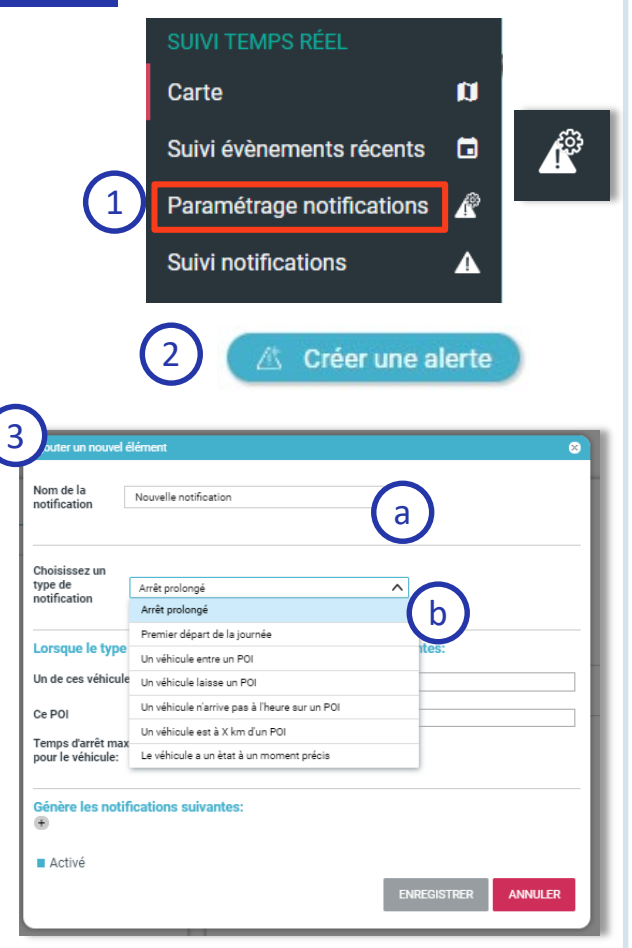

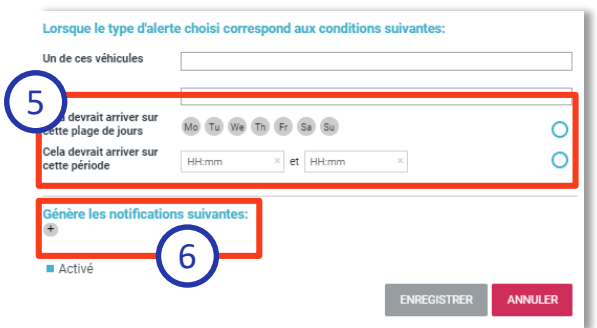

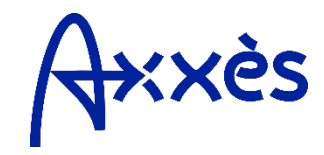

## Fiche Pratique #3 : Notifications

Choisissez comment vous souhaitez recevoir votre notification : mail, notification pop-up et/ou SMS, ainsi que les destinataires associés.

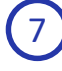

Pour rajouter un autre biais, cliquer sur le « + » à droite de la ligne.

Par défaut, les notifications sont actives, vous pouvez les désactiver en cliquant sur le carré bleu.

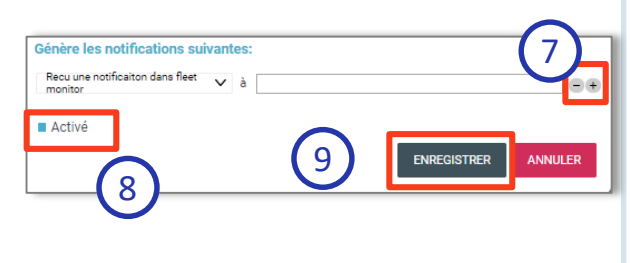

Cliquez sur « ENREGISTRER » pour sauvegarder votre notification.

#### Modifier une notification

Dans la partie « Paramétrage notifications », vous retrouvez l'ensemble de vos notifications créées.

**Note** : vous pouvez trier vos notifications par ordre alphabétique ou par type en utilisant les flèche haut et bas situées à droite des libellés des colonnes.

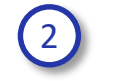

3

Pour modifier votre notification, cliquez sur la ligne associée puis cliquez sur le on ou sur le bouton « MODIFIER » à ite de l'écran.

Tous les champs deviennent alors actifs et sont modifiables.

Faites les modifications appropriées et cliquez sur « ENREGISTRER ». Vous revenez alors sur l'écran non modifiable de votre notification.

| peage villefranche                           |                             | geofence-enter                                                                                                 | • 🖉 🔟    |
|----------------------------------------------|-----------------------------|----------------------------------------------------------------------------------------------------|----------|
| Test                                         |                             | geofence-exit                                                                                                  | • 🖉 🧻    |
| Paris deleted<br>Notification Fiche Pratique |                             | geofence-enter 🛛 🔵 🖉                                                                                           | • 🖉 📋    |
|                                              |                             | geofence-enter                                                                                                 |          |
| Notification Fich                            | ne Pratique                 |                                                                                                    |          |
| Kiert same                                   | Notification Fiche Pratique |                                                                                                    |          |
| Allert type                                  | geofence enter              |                                                                                                    |          |
| beated                                       | 26/07/2018 10:13            |                                                                                                    |          |
| fadified.                                    | 26/07/2018 16:16            |                                                                                                    |          |
| Aften an event that meets they               | e conditions arrives:       |                                                                                                    |          |
| One of these vehicles                        | T 166, T 175                |                                                                                                    |          |
| This pol                                     | Strecht (ge test)           |                                                                                                    |          |
| should happen on this time range             | 02:00 and 21:01             |                                                                                                    |          |
| Send these notifications:                    |                             |                                                                                                    |          |
| Send an e-mail                               |                             |                                                                                                    |          |
|                                              |                             |                                                                                                    | MODIFIER |
| Génère les notificati                        | ons suivantes:              | ida utilizzare@avea fr                                                                                         |          |
| Envoyer un e-mail                            | V à                         | and a second second second second second second second second second second second second second second second | ••       |
| Recu une notificaiton da<br>monitor          | ns fleet 🗸 à                | ~                                                                                                    |          |
| Activé                                       |                             | (2)                                                                                                    | _        |

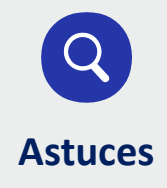

Si vous avez un nombre important de notifications, vous pouvez faire un premier tri de certaines alertes en sélectionnant soit la Zone Geofencing, l'utilisateur ou encore les véhicules associés grâce à l'outil de tri en haut de l'écran qui liste l'ensemble de vos alertes.

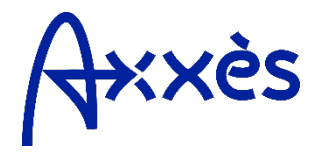